# 1. Zpráva od třídního učitele v Bakalářích

Přihlaste se do systému Bakaláři ze stránek naší školy.

V levém svislém panelu klikněte na Komens.

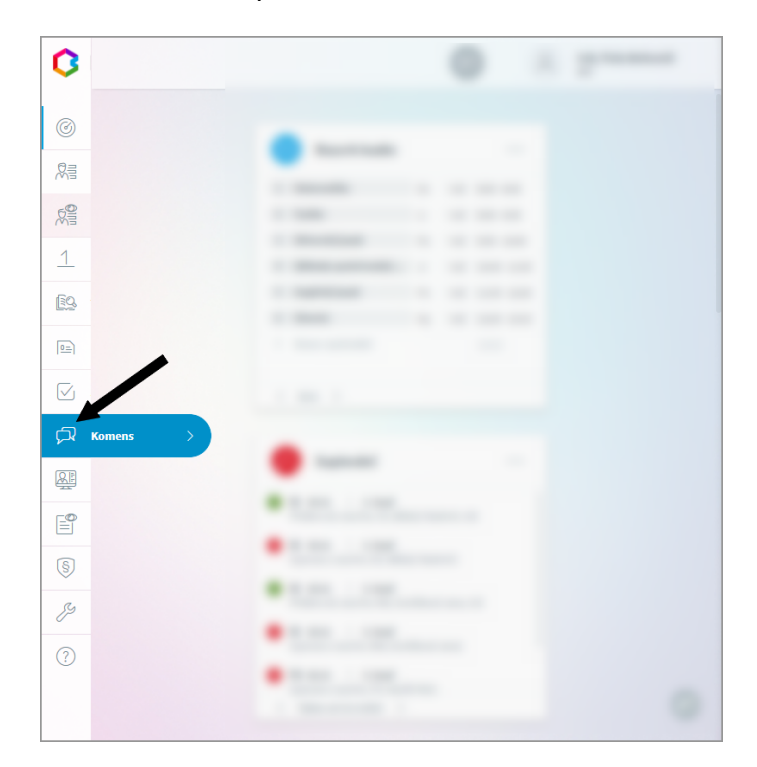

Pokračujte na Přijaté zprávy.

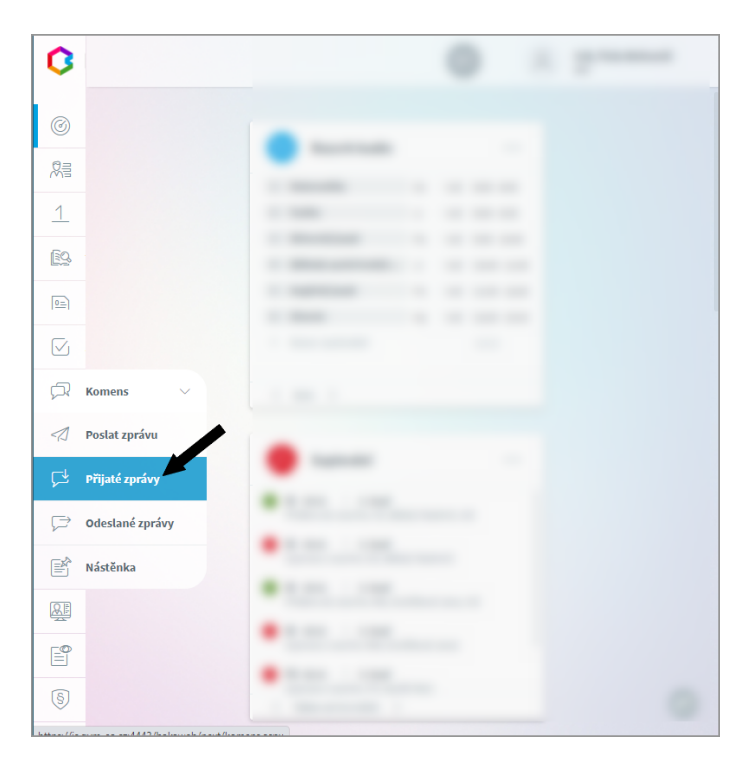

V přijatých zprávách budete mít zprávu od **vašeho třídního učitele** s vašimi přihlašovacími údaji do Google Workspace a pokyny.

### Znění zprávy:

Vaše přístupové údaje do Google Workspace (školní účet Google): jméno : heslo:

Instrukce o dalším postupu najdete na stránce <u>www.ssrsobeslav.cz</u> /Student-rodič/Knihovna učebních materiálů - odkaz **Google Workspace** 

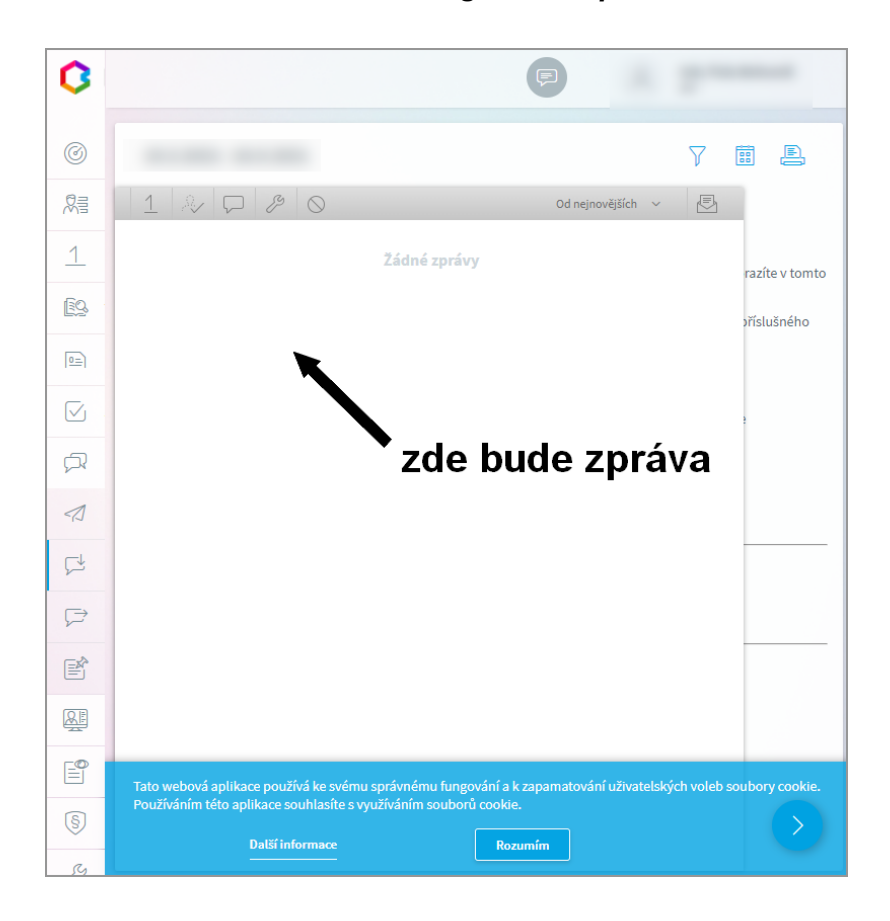

Jméno a heslo si zkopírujte, zapište nebo vyfotografujte a bezpečně uložte.

## 2. Přihlášení do služby Google Workspace

V internetovém prohlížeči (nejlépe Chrome) zadejte do adresního řádku adresu **google.com** (nebo google.cz).

| $\leftarrow \rightarrow$ | CĹ  | } G googl <mark>e</mark> . | com       |                |                    |                  |                  |
|--------------------------|-----|----------------------------|-----------|----------------|--------------------|------------------|------------------|
| < AirDroi                | d 🔫 | Animace Flash.cz           | Bookmarks | CCleaner-návod | Čím jednoduše vytv | Dokumenty google | 🔨 Dostaňte se PI |
|                          |     |                            |           |                |                    |                  |                  |
|                          |     |                            |           |                |                    |                  |                  |
|                          |     |                            |           |                |                    |                  |                  |
|                          |     |                            |           |                |                    |                  |                  |
|                          |     |                            |           |                |                    |                  |                  |
|                          |     |                            |           |                |                    |                  |                  |
|                          |     |                            |           |                |                    |                  |                  |
|                          |     |                            |           |                |                    |                  |                  |
|                          |     |                            |           |                |                    |                  |                  |
|                          |     |                            |           |                |                    |                  |                  |
|                          |     |                            |           |                |                    | ( Q              |                  |
|                          |     |                            |           |                |                    |                  |                  |

Na domovské stránce Google klikněte na symbol devíti čtverečků (Aplikace Google) a přejděte na nabídku **Gmail**. Odkaz na Gmail je také uveden samostatně na domovské stránce Google.

|                |                 | 🤨 G 🤇               |
|----------------|-----------------|---------------------|
|                |                 | Účet Vyhledávání Ma |
| GA             |                 | 🖸 🕨 ≽ 👩             |
|                | U GIE           | YouTube Play Zpr    |
|                | ~               |                     |
| ٩              | = 🕴             | Gmail Meet Kont     |
|                |                 |                     |
| Hledat Googler | m Zkusim štěsti | Disk Kalendář Překl |
|                |                 | 2 0 4               |

Do přihlašovacích oken zadejte údaje dle **obdržených přístupových údajů z Komens aplikace Bakaláři**.

Do přihlašovacího okna zadejte tyto údaje (bez diakritiky) v tomto pořadí (obrázek vlevo):

|                               | Google                                                                                          |
|-------------------------------|-------------------------------------------------------------------------------------------------|
|                               | Přihlaste se                                                                                    |
|                               | Pokračovat na Disk Google                                                                       |
| E-mail<br>jmér                | nebo telefon                                                                                    |
|                               |                                                                                                 |
| Zapomi                        | něli jste e-mail?                                                                               |
| Zapomi<br>Není to<br>Další in | <b>něli jste e-mail?</b><br>váš počítač? Přihlaste se soukromě v režimu hosta<br><b>formace</b> |

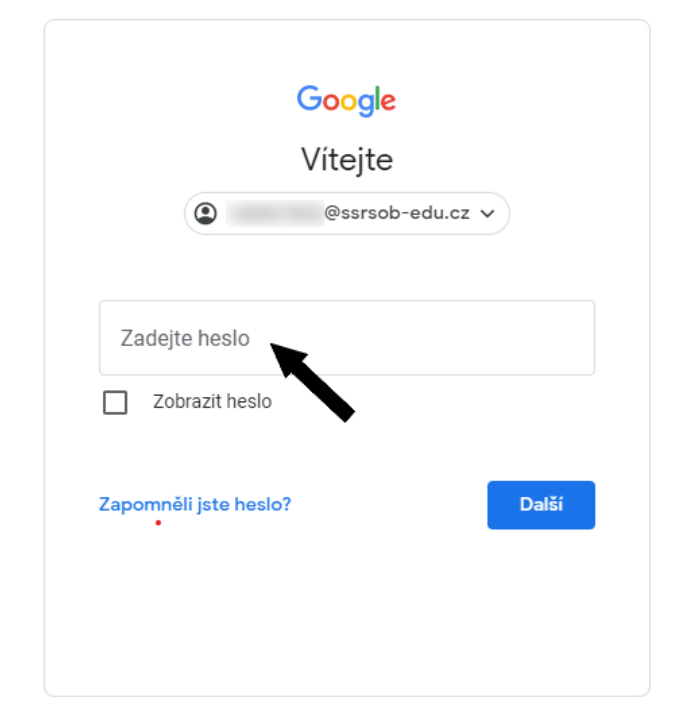

Pozor - u služeb G-Workspace je nutné zadat jméno i s doménou (<u>@ssrsob-edu.cz</u>)

Heslo zadejte opět dle obdržených údajů.

Pokud heslo zapomenete, kontaktujte mě, vygeneruji vám jiné (<u>radek.fiala@ssrsob-edu.cz</u> nebo radek.fiala11@gmail.com). Do doručené pošty v tomto účtu nahlížejte alespoň jednou za den. Můžete sem dostávat pozvánky od vyučujících na videokonference nebo k prohlížení učebních materiálů.

Pokud máte s učiteli domluvené jiné formy komunikace (jiné adresy) nahlížejte do obou účtů!

| $\leftarrow$ | ← → C ☆ (i) mail.google.com/mail/u/0/#inbox |                          |                                                                                |  |  |  |  |
|--------------|---------------------------------------------|--------------------------|--------------------------------------------------------------------------------|--|--|--|--|
| ≡            | M Gmail                                     | Q Hledat v poště         | •                                                                              |  |  |  |  |
| +            | Nová zpráva                                 | □- C :                   |                                                                                |  |  |  |  |
|              | Doručená pošta 3                            | Začínáme s Gmailem       |                                                                                |  |  |  |  |
| *            | S hvězdičkou                                | Přizpůsobte si           | Maetauta ei podnie                                                             |  |  |  |  |
| 0            | Odložené                                    | doručenou poštu          | wastavie si poupis                                                             |  |  |  |  |
| >            | Odeslané                                    |                          |                                                                                |  |  |  |  |
|              | Koncepty                                    | 🗌 🚖 Radek Fiala (prostř. | Výukové materiály – Pozvánka ke spolupráci - ssrsobedu@gmail.com vás           |  |  |  |  |
| ~            | Více                                        | 🗌 🕁 Tým Gmailu           | Tipy pro používání nové doručené pošty v Gmailu - Víteite v Doručené poš       |  |  |  |  |
| Mee          | t                                           |                          |                                                                                |  |  |  |  |
|              | Nová schůzka                                | Tym Gmailu               | Ziskejte oficialni aplikaci Gmail - Ziskejte oficialni aplikaci Gmail Nejlepsi |  |  |  |  |
| ē            | Moje schůzky                                |                          |                                                                                |  |  |  |  |

### Po skončení práce se nezapomeňte se svého účtu Google odhlásit.

### Odhlášení z účtu

Nezáleží na tom, v jaké aplikaci Google se nacházíte (Disk, Gmail,...)

V pravém horním rohu okna klikněte na obrázek účtu a zvolte **Odhlásit se** (pokud jste přihlášeni na více účtech Google, **Odhlásit se ze všech účtů**).

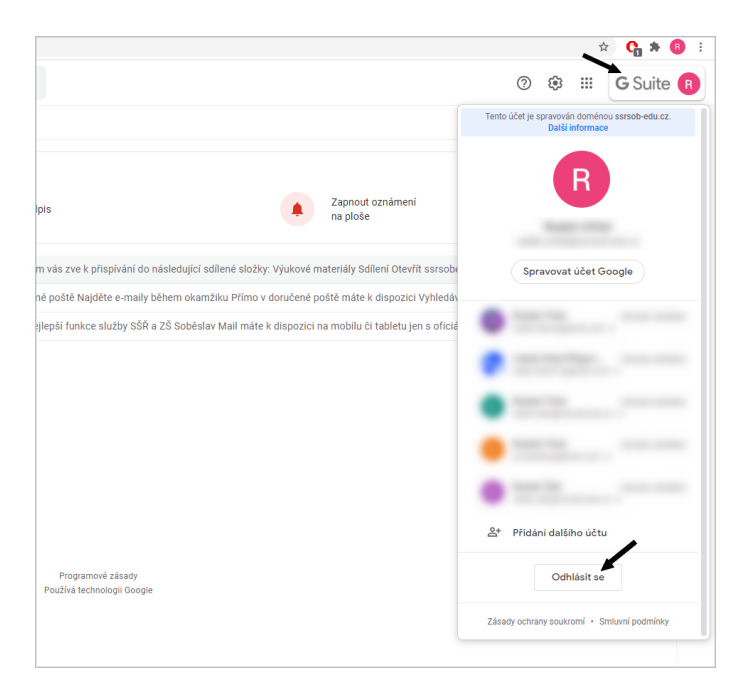

## 3. Změna hesla u účtu Google Workspace

Pokud vás k tomu systém nevyzve po prvním přihlášením, změňte si heslo.

V jakékoliv aplikaci Google (např. Gmail) klikněte na symbol účtu Google.

| = 附 Gmail                                          |    | Q Hledat v poště | •                                                                                                    | ¢3 | # C   | Googl  | e R    |
|----------------------------------------------------|----|------------------|----------------------------------------------------------------------------------------------------|----|-------|--------|--------|
| Nová zpráva                                        |    | □ - C :          |                                                                                                    |    | 1=1 2 | : 39 < | >      |
|                                                    |    |                  |                                                                                                    |    | -     |        | 16. 4. |
| Doručená pošta                                     | 21 |                  | Register and the second second s |    |       |        | 16.4.  |
| <ul> <li>S hvězdičkou</li> <li>Odložené</li> </ul> |    |                  |                                                                                                    |    |       |        | 15. 4. |
| ➤ Odeslané                                         |    |                  |                                                                                                    |    |       |        | 15. 4. |
| Koncepty                                           | 1  |                  | Applied good                                                                                                    |    |       |        | 15. 4. |
| ✓ Více                                             |    |                  |                                                                                                    |    |       |        | 14. 4. |
| Meet                                               |    |                  |                                                                                                    |    |       |        | 8. 4.  |
| <ul> <li>Moje schuzky</li> </ul>                   |    |                  |                                                                                                    |    |       |        | 8. 4.  |
| Hangouts                                           |    |                  |                                                                                                    |    |       |        | 8. 4.  |
| R Radek +                                          | +  |                  |                                                                                                    |    |       |        | 7.4.   |
|                                                    |    |                  |                                                                                                    |    |       |        | 6. 4.  |

Klikněte na tlačítko Spravovat účet Google.

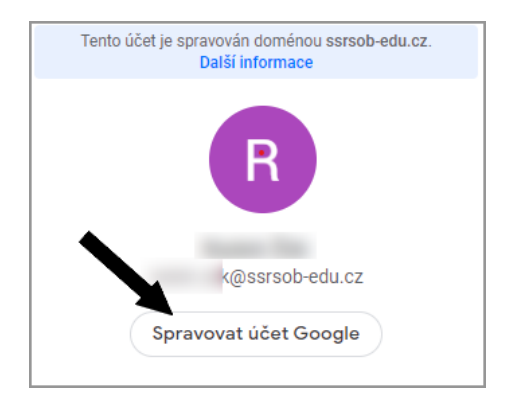

### Vyberte Zabezpečení a potom Přihlášení do Googlu - Heslo

| Přehled                                                                             | Zkontrolovat bezpečnostní aktivitu                                                                                                    |                                                                                                    |
|-------------------------------------------------------------------------------------|----------------------------------------------------------------------------------------------------|----------------------------------------------------------------------------------------------------|
| <ul> <li>Osobni údaje</li> <li>Data a prosonalizace</li> <li>Zabezpečeni</li> </ul> | Přihlášení do Googlu<br><b>2.</b>                                                                                                    |                                                                                                    |
| <ul> <li>Lidé a sdílení</li> <li>Platby a předplatné</li> </ul>                     | Heslo                                                                                                    | Naposledy změněno: 22:10                                                                                                    |
| j Informace                                                                         | Dvoufázové ověření                                                                                                    | Vypnuto >                                                                                                    |
|                                                                                     | Vaše zařízení<br>V těchto zařízeních jste momentálně přihlášeni k účtu<br>Google<br>Windows<br>Česko<br>Česko<br>V Toto zařízení<br>Najit ztracené zařízení | Aplikace od Googlu s přístupem<br>k účtu<br>Toto jsou důvěryhodné aplikace od Googlu, které jste si<br>nainstalovali do zařízení. Pokud některou z nich již<br>nepoužíváte, odstraňte ji.<br>Google Chrome<br>Má úplný přístup k vašemu účtu Google |
|                                                                                     | Spravovat zařízení                                                                                                    | Spravovat přístup                                                                                                    |

#### Změna hesla u účtu Google Workspace

Nejprve napište heslo staré a potom dvakrát heslo nové. Volbu potvrďte.

Z účtu se odhlaste.

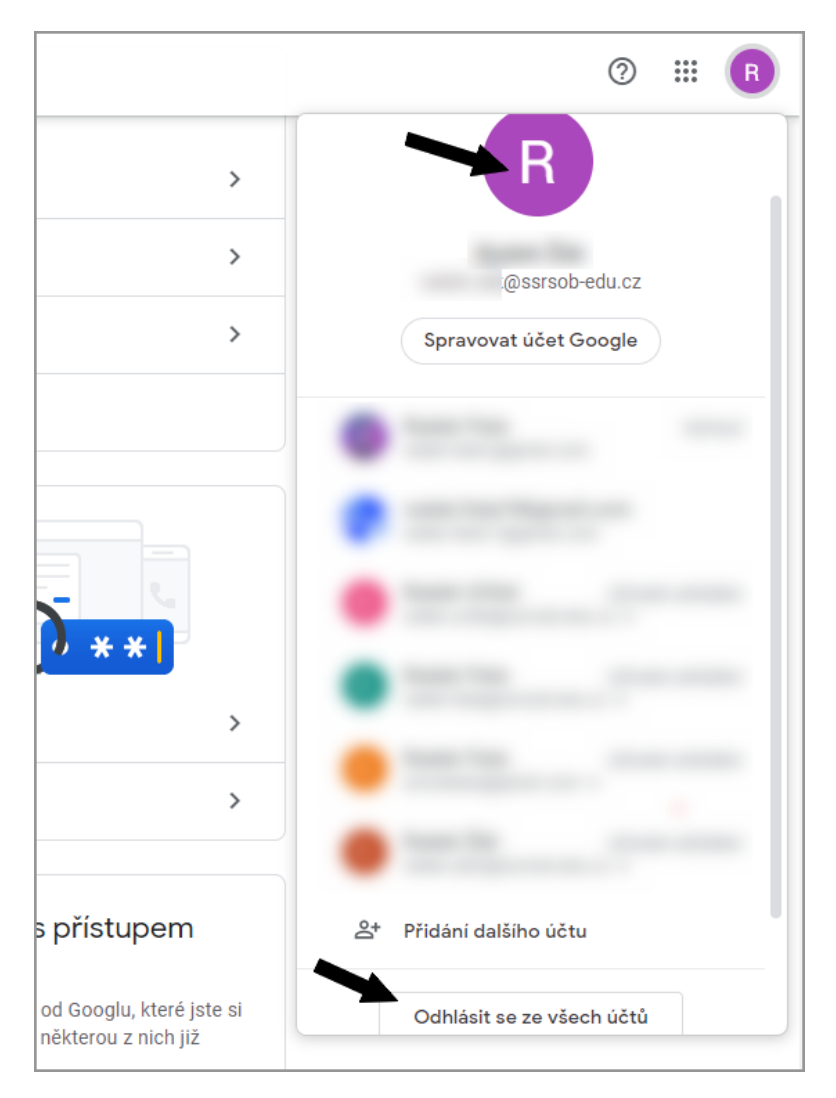

Vyzkoušejte se znovu přihlásit s novým heslem.

POKUD SVÉ HESLO ZAPOMENETE, KONTAKTUJTE MĚ.

# Kontakt

V případě nejasností se na mne obracejte pomocí e-mailu:

radek.fiala@ssrsob-edu.cz nebo radek.fiala11@gmail.com

## 4. Nastavení zabezpečení u účtu Google Workspace

Přihlaste se do účtu Google (například do Gmailu).

Změňte si heslo (viz předchozí návod).

Klikněte na tlačítko účtu Google a dále na tlačítko Spravovat účet Google.

| = 附 Gmail                                                                                             |    | <b>Q</b> Hledat v poš | ✓ ⑦ 錄 III Ooogle R                                                             |
|----------------------------------------------------------------------------------------------------|----|-----------------------|--------------------------------------------------------------------------------|
| - Nová zpráva                                                                                         |    | □• C :                | Tento účet je spravován doménou ssrsob-edu.cz.<br>Další informace              |
| <ul> <li>❑ Doručená pošta</li> <li>★ S hvězdičkou</li> <li>Odložené</li> <li>&gt; Odeslané</li> </ul> | 26 | R                     | Radek Žák                                                                      |
| Koncepty     Více Meet     Moje schůzky                                                               | 3  |                       | Spravovat účet Google                                                          |
| Hangouts<br>Radek ~                                                                                   | +  |                       | 2+ Phidání dalšího účtu<br>Odhlásit se                                         |
|                                                                                                    |    | ()<br>SOD             | Zásady ochrany soukromí • Smluvní podmínky<br>-edu.cz rwu: Pozvanka na s 8, 4. |

V nabídce Zabezpečení v levém bočním panelu vyberte Přihlášení přes Google.

| Google Účet Q Prohledat účet Go                                 | pogle                        |                                                                                                    |
|-----------------------------------------------------------------|------------------------------|----------------------------------------------------------------------------------------------------|
| Přehled                                                         | Spravovat zařízení           | Spravovat přístup                                                                                                    |
| <ul> <li>Osobní údaje</li> <li>Data aversonalizace</li> </ul>   | Přihlášení na jiné weby      |                                                                                                    |
| Cabezpečení                                                     | Přihlášení přes Google       | Pomocí účtu Google se nepřihlašujete do žádné aplikace ani webu                                                                                  |
| <ul> <li>Lidé a sdilení</li> <li>Platby a předplatné</li> </ul> | Správce hesel                | V účtu Google nemáte uložená hesla. Správce hesel<br>usnadňuje přihlašování na weby a do aplikací ><br>v zařízeních. do kterých iste přihlášení. |
| (j) Informace                                                   | Propojené účty               | Nemáte žádné propojené účty. Můžete dát Googlu přístup k<br>datům z aplikací a webů třetích stran, např. k playlistům.                           |
|                                                                 | Hledáte něco jiného?         |                                                                                                    |
|                                                                 | Q Prohledat účet Google      | >                                                                                                    |
|                                                                 | ⑦ Zobrazit možnosti nápovědy | >                                                                                                    |
| Ochrana coukromí Bodmísky Nánováda                              | Poslat zpětnou vazbu         | >                                                                                                    |

Vypněte možnost Výzvy k přihlášení k účtu Google a vraťte se zpět.

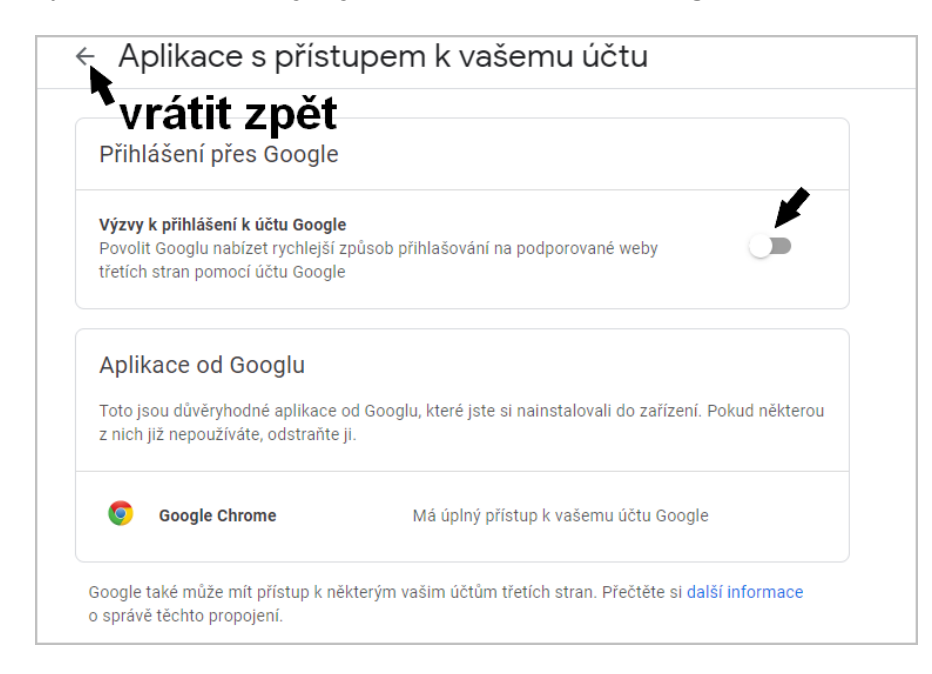

### Přejděte do **Správce hesel**.

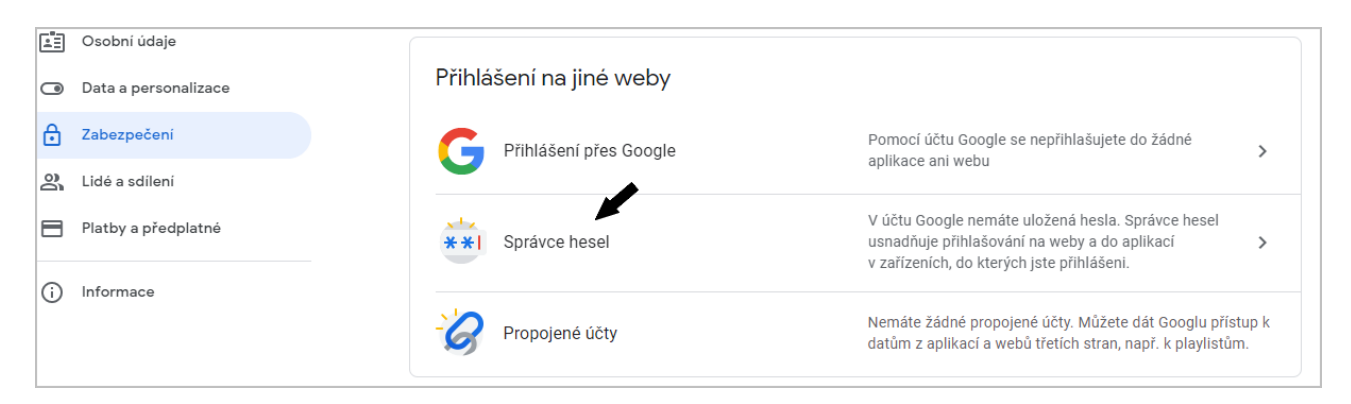

### Pokračujte do Nastavení.

| Google Účet |                                                                                                    |                     |
|-------------|----------------------------------------------------------------------------------------------------|---------------------|
|             | ← Správce hesel                                                                                                    | *                   |
|             |                                                                                                    |                     |
|             | Vítá vás Správce hesel                                                                                                    |                     |
|             | Zatím jste do účtu Google neuložili žádné heslo. Přidejte uložen<br>z Androidu nebo Chromu a posilte tak jejich zabezpečení. Další in | á hesla<br>Iformace |
|             |                                                                                                    |                     |

### Vypněte Automatické přihlašování a Nabízet ukládání hesel v tomto pořadí:

| H Aplikace  |                                                                                                    |                                    |
|-------------|----------------------------------------------------------------------------------------------------|------------------------------------|
| Google Účet |                                                                                                    |                                    |
|             | ← Nastavení                                                                                                    | . 2.                               |
|             | Nabízet ukládání hesel<br>Nabízet ukládání hesel v Androidu a Chromu<br>Automatické přihlašování<br>Přihlašovat se na weby automaticky pomocí uložených identifikačních údajů. Když je tato funkce vypnutá,<br>budete před každým přihlášením na web požádání o potvrzení. Další informace<br>Export hesel<br>Stáhněte si kopii hesel k použití v jiné službě<br>Import hesel<br>Pokud chcete importovat hesla do účtu Google, vyberte soubor CSV. | 1.<br>↓ Exportovat<br>↓ Importovat |
|             |                                                                                                    |                                    |

Vraťte se zpět. Přejděte do nabídky Lidé a zabezpečení a ujistěte se, zda máte vypnutu volbu Kontakty z vašich zařízení.

| Google Účet Q Prohledat úč                                     | et Google                                                                                                    |   |  |  |  |  |
|----------------------------------------------------------------|----------------------------------------------------------------------------------------------------|---|--|--|--|--|
| Přehled                                                        | Přizpůsobte si Google pro rodinu a nastavte rodičovskou kontrolu pro<br>děti a teenagery                                    |   |  |  |  |  |
| <ul> <li>Osobni údaje</li> <li>Data a personalizace</li> </ul> | Vytvořit rodinnou skupinu                                                                                                   |   |  |  |  |  |
| Zabezpečení                                                    |                                                                                                    |   |  |  |  |  |
| 😩 Lidé a sdílení                                               | Kontakty                                                                                                    |   |  |  |  |  |
| Platby a předplatné                                            | Spravujte své kontakty z Googlu, abyste se mohli spojit s lidmi ve službách Google, jako je Gmail                           |   |  |  |  |  |
| (j) Informace                                                  |                                                                                                    |   |  |  |  |  |
|                                                                | Kontakty         Zatim tu nemate zadne kontakty, ale byly uloženy kontaktní údaje pro účely návrhů automatického doplňování | Ø |  |  |  |  |
|                                                                | Kontaktní údaje uložené z komunikace 🔗 Zapnuto                                                                              | > |  |  |  |  |
|                                                                | Kontakty z vašich zařízení 🕒 Vypnuto                                                                                        | > |  |  |  |  |
|                                                                | Blokováno Žádní blokovaní uživatelé                                                                                         | > |  |  |  |  |
| Ochrana soukromí Podmínky Nápověda                             |                                                                                                    |   |  |  |  |  |

# Mobilní zařízení

V mobilních zařízení postupujete stejně, pouze do správy účtu se dostanete takto:

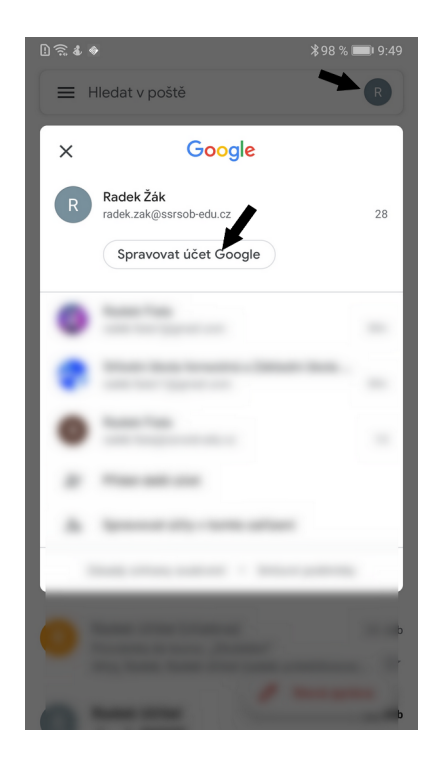

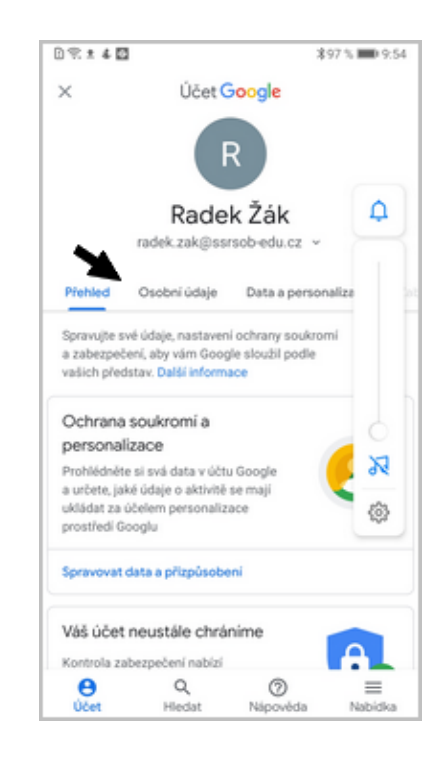

Nabídky potom najdete v horní části displeje.

# Kontakt

V případě nejasností se na mne obracejte pomocí e-mailu:

radek.fiala@ssrsob-edu.cz nebo radek.fiala11@gmail.com

# 5. Přidání účtu Google Workspace do mobilního zařízení

Svůj účet Google Workspace si můžete (ale nemusíte!) přidat do svých mobilních zařízení.

Na zařízení spustíte nějakou aplikaci Google (např. Gmail).

Tapnete na profilový obrázek účtu a dále na Přidat další účet.

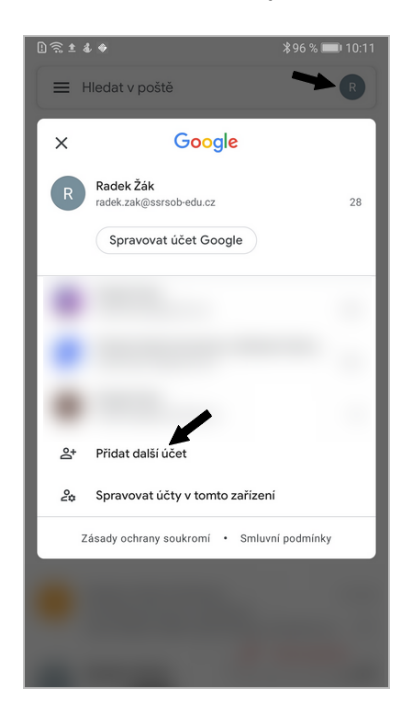

Vyberete typ účtu - Google.

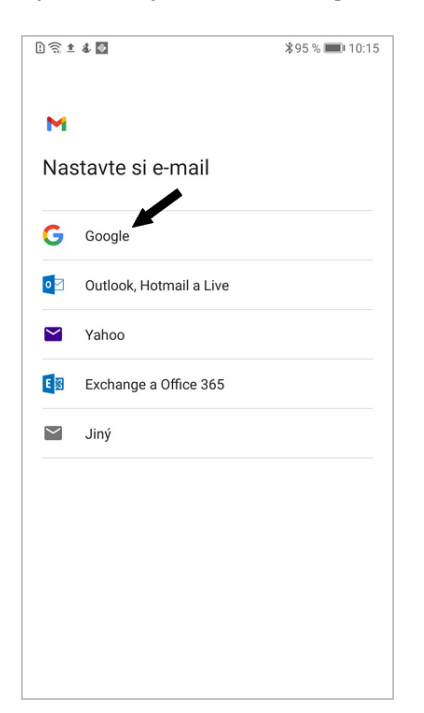

### Zadáte ověření (kód PIN telefonu).

| l 🗟 ± 4 🔯                | ∦95%∥                                         | 10:15 |               |  |  |  |
|--------------------------|-----------------------------------------------|-------|---------------|--|--|--|
| $\leftarrow$ Zadejte hes | $\leftarrow~$ Zadejte heslo zamčené obrazovky |       |               |  |  |  |
|                          |                                               |       |               |  |  |  |
|                          |                                               |       |               |  |  |  |
|                          |                                               |       |               |  |  |  |
| Zadejte kód P            | IN                                            |       | Û             |  |  |  |
|                          |                                               |       |               |  |  |  |
|                          |                                               |       |               |  |  |  |
|                          |                                               |       |               |  |  |  |
|                          |                                               |       |               |  |  |  |
|                          |                                               |       |               |  |  |  |
|                          |                                               |       |               |  |  |  |
|                          |                                               |       | X             |  |  |  |
| ZRUŠIT                   |                                               | DALŠÍ |               |  |  |  |
| 1                        | 0                                             |       | \$\$}         |  |  |  |
|                          | Z                                             |       | 3             |  |  |  |
| 4                        | 5                                             | (     | 5             |  |  |  |
| _                        |                                               | -     |               |  |  |  |
| /                        | 8                                             |       | 9             |  |  |  |
| $\langle \times \rangle$ | 0                                             | -     | $\rightarrow$ |  |  |  |
|                          |                                               |       | · .           |  |  |  |

Dále napíšete uživatelské jméno do účtu Workspace (*ve formátu <u>imeno.prijmeni@ssrsob-edu.cz</u>*) a heslo.

Nezapomínejte si potom účty přepínat! (tapnutím na profilový obrázek účtu).

# Kontakt

V případě nejasností se na mne obracejte pomocí e-mailu:

radek.fiala@ssrsob-edu.cz nebo radek.fiala11@gmail.com